## 文字スーパーを切り替える

視聴者にお知らせしたい情報(臨時ニュースなど)を受信したとき、番組放送中の画面に表示するかど うかの設定をすることができます。

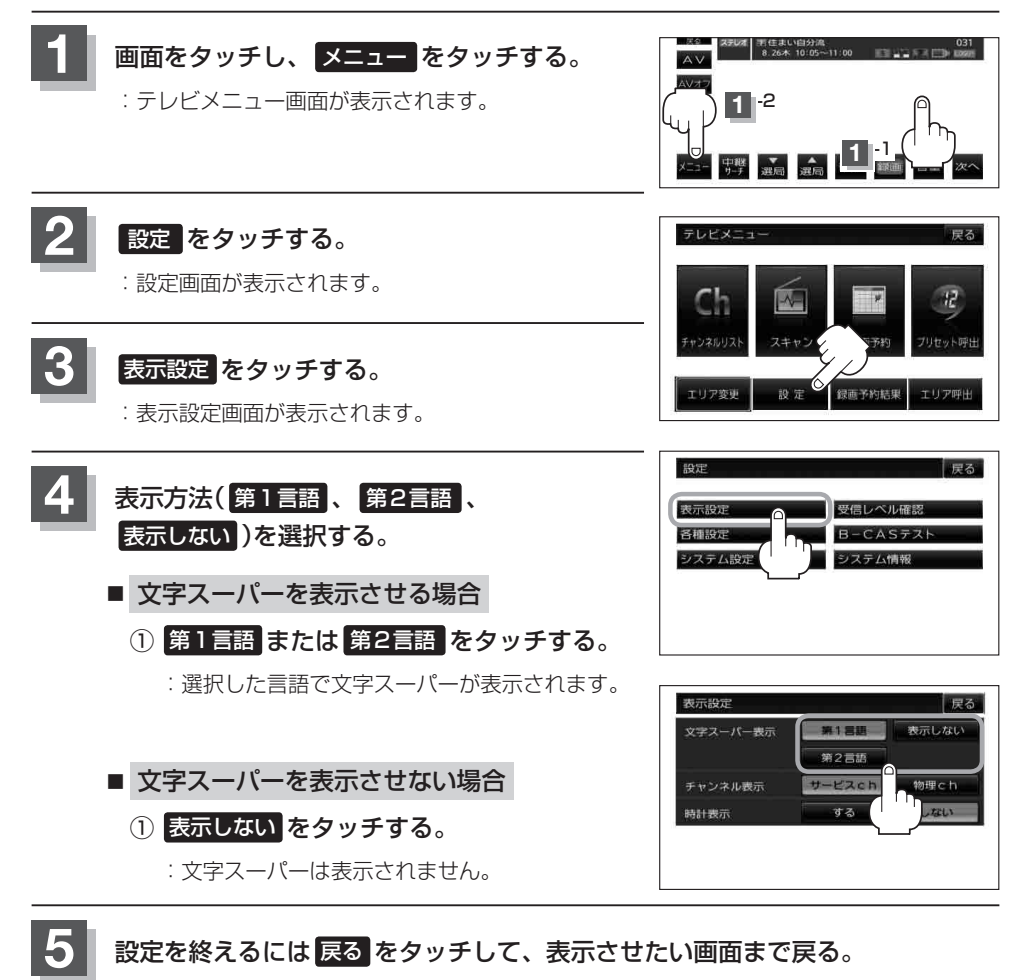

・工場出荷時は(第1言語)に設定されています。
・番組によっては文字スーパー表示設定が働かないものもあります。
・文字スーパーは12セグのみのサービスです。
・文字スーパーは字幕サービスとは別のサービスです。